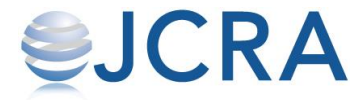

## お届け先の登録方法

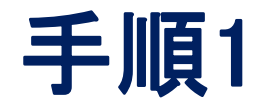

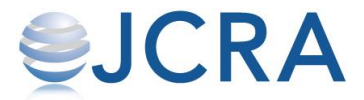

### TOP画面にあるメニューを選択します。

| ြ co-nect          |                  |  |  |
|--------------------|------------------|--|--|
| 一般社団法人日本建設機械レンタル協会 | ID : BZ          |  |  |
| <b>後</b><br>発注する   | <b>空</b><br>発注履歴 |  |  |
| 発注し                | <b>/</b> ポート     |  |  |

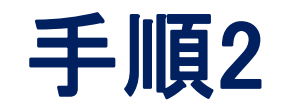

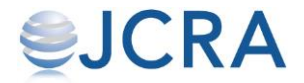

### 【お届け先管理】を選択します。

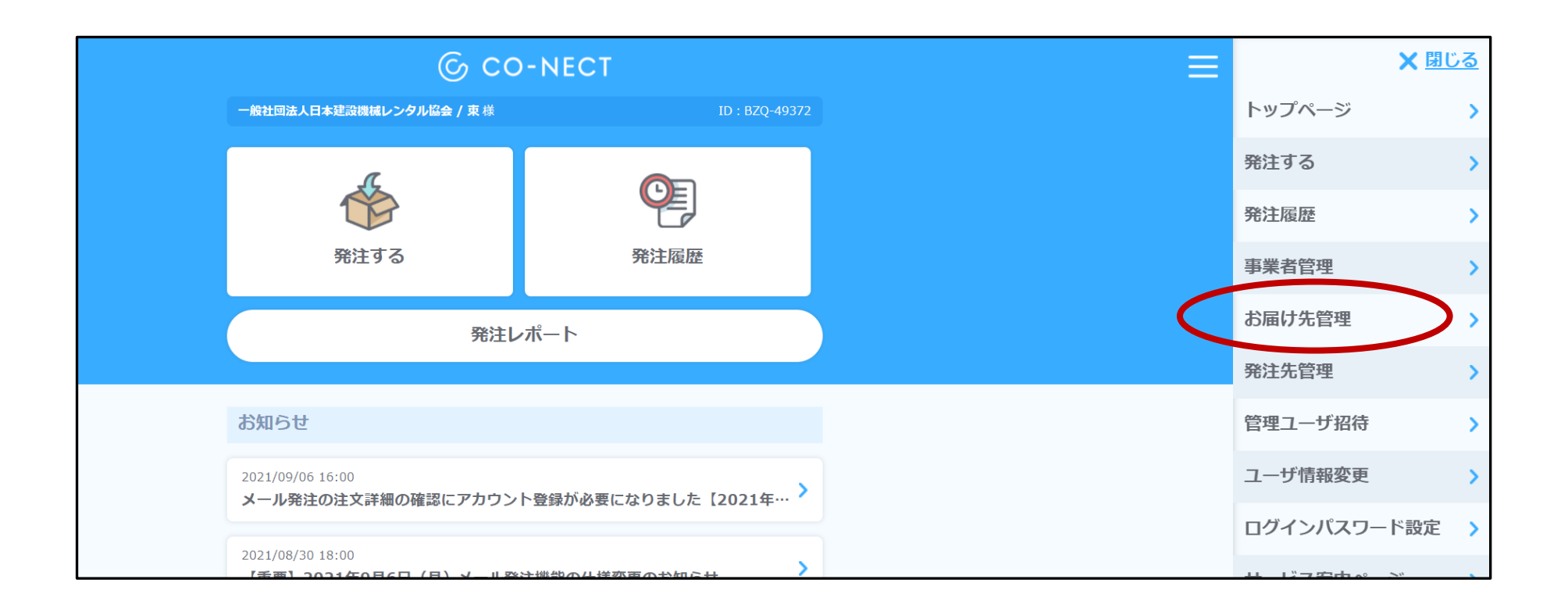

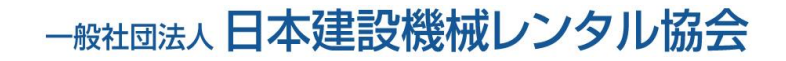

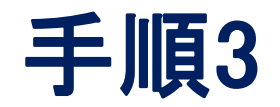

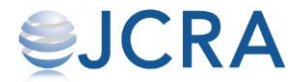

# 【新しいお届け先を登録する】を選択します。 複数の登録が可能です。

|                              | © CO-NECT    | Ξ |
|------------------------------|--------------|---|
| お届け先リスト管理                    |              |   |
| 一般社団法人日本建設<br>電話番号:332550511 | 幾械レンタル協会     |   |
|                              | 新しいお届け先を登録する |   |
|                              |              |   |

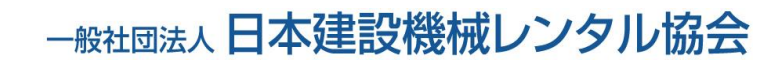

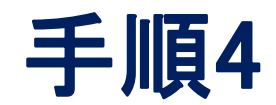

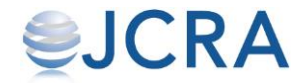

### 必須項目をすべて入力し、【登録する】ボタン を選択します。

| 例)千代田区            |
|-------------------|
| 町名、番地 必須          |
| 例)内幸町1-1-6        |
| 建物名(階数・部屋番号)      |
| 例) OOビルB2階        |
| 電話番号 必須           |
| 03 - 0000 - 0000  |
| 業態 必須             |
| 例)ダイニングバー、旅館、アパレル |
|                   |
| 登録する              |
| 戻る                |

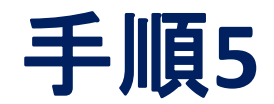

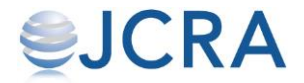

### 登録が完了です。

| © CO-NECT                        |  |
|----------------------------------|--|
| <b>じました</b><br>お届け先情報の登録が完了しました。 |  |
| このまま発注を進める                       |  |
| トップページに戻る                        |  |